## 電子調達システム

# 受注者様向け PC・ブラウザ設定手順書

第 1.4 版

2023年12月4日

富士通 Japan 株式会社

改版履歴

| 版数      | 作成日/変更日          | 改版内容                       |
|---------|------------------|----------------------------|
| 第 1.0 版 | 2021 年 12 月 15 日 | 初版作成                       |
| 第 1.1 版 | 2022年1月7日        | 全体:検証サイトのプロトコルを『https』に変更  |
|         |                  | 8. 接続テスト:証明書エラーが表示された際の操作を |
|         |                  | 追記                         |
| 第 1.2 版 | 2022 年 4 月 1 日   | 3.3. 事前検証ツール実行結果の確認:OS に   |
|         |                  | Windows11を追加               |
|         |                  | 3.3. 事前検証ツール実行結果の確認:ブラウザの設 |
|         |                  | 定ファイルを読み込めなかった際の手順を追記      |
| 第 1.3 版 | 2023 年 3 月 28 日  | 補助アプリ V1.3 に対応             |
|         |                  | Windows 8.1 を削除            |
| 第 1.4 版 | 2023 年 12 月 4 日  | 補助アプリ V1.4 に対応             |

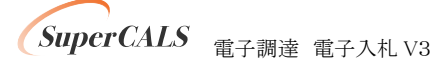

#### 目次

| 1. | はじめに                          | 3      |
|----|-------------------------------|--------|
| 2. | 設定の順序                         | 4      |
| 3. | 事前検証ツールの実行<br>3.1. 事前検証ツールの入手 | 5<br>5 |
|    | 3.2. 事前検証ツールの実行               | 5      |
|    | 3.3. 事前検証ツール実行結果の確認           | 7      |
|    | 3.4. 事前検証ツール実行の再実行            | 12     |
| 4. | ブラウザのインストール                   | 13     |
|    | 4.1. Microsoft Edge のインストール   | 13     |
|    | 4.2. Google Chrome のインストール    | 13     |
| 5. | ブラウザの設定                       | 14     |
|    | 5.1. Microsoft Edge の設定       | 14     |
|    | 5.2. Google Chrome の設定        | 21     |
| 6. | 電子入札補助アプリのバージョンアップ            | 29     |
| 7. | 電子入札補助アプリの設定                  | 30     |

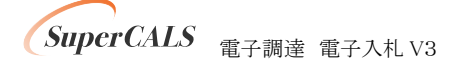

## 1. はじめに

本書は、電子調達システム利用に向けた準備・設定を行うマニュアルです。

一般的な機能や操作手順については製品マニュアルを参照ください。

各画面イメージは、実際に表示される画面内容と異なることがございますので、ご了承ください。

略称について

- Edge : Microsoft Edge の略です。
- Chrome : Google Chrome の略です。

登録商標について

- SuperCALS は、富士通 Japan 株式会社の登録商標です。
- Windows、Internet Explorer および Microsoft Edge は、米国 Microsoft Corporation の米国 およびその他の国における商標または登録商標です。
- Google Chrome は、米国 Google LLC の米国およびその他の国における商標または登録 商標です。
- その他の会社名および製品名は、それぞれの会社の商標または登録商標です。

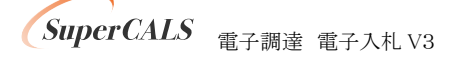

# 2. 設定の順序

電子調達システムを利用する際は、Microsoft Edge 又は Google Chrome を利用ください。

| No. | 設定内容         | 説明                          |
|-----|--------------|-----------------------------|
| 1   | 事前検証ツールの実行   | 事前検証ツールを実行し、設定が必要な項目を確認しま   |
|     |              | す。                          |
| 2   | ブラウザのインストール  | 事前検証ツールにて、ブラウザのインストールが必要と   |
|     |              | なった場合に実施します。                |
| 3   | ブラウザの設定      | 事前検証ツールにて、ブラウザの設定が NG だった場合 |
|     |              | に実施します。                     |
|     |              | 設定項目は以下になります。               |
|     |              | ・キャッシュクリア                   |
|     |              | ・ポップアップ許可                   |
| 4   | 電子入札補助アプリのバー | 事前検証ツールにて、電子入札補助アプリのバージョン   |
|     | ジョンアップ       | アップが必要となった場合に実施します。         |
| 5   | 電子入札補助アプリの設  | 事前検証ツールにて、補助アプリケーションのインストー  |
|     | 定            | ルまたはアップデートが必要となった場合に実施します。  |

以下の順序で各種設定を行います。

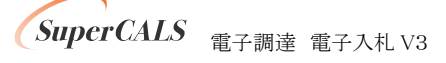

## 3. 事前検証ツールの実行

### 3.1. 事前検証ツールの入手

事前検証ツールはポータルより取得ください。

### 3.2. 事前検証ツールの実行

- ① 『3.1. 事前検証ツールの入手』でダウンロードした ZIP ファイルを解凍します。
- 2 解凍されたフォルダを開き、事前検証ツール『Check\_tool\_nagano\_受注者\_インターネット.hta』 をダブルクリックし、実行します。

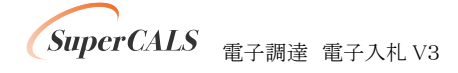

ツールが実行されると、以下のような画面が表示されます。
 結果の見方は次項にて解説します。

|                                                |                                                                                    |                                                                             |                                              | Ve    |  |
|------------------------------------------------|------------------------------------------------------------------------------------|-----------------------------------------------------------------------------|----------------------------------------------|-------|--|
|                                                |                                                                                    |                                                                             |                                              | 再読み込み |  |
| D各確認結                                          | 吉果が【OK】であることをご                                                                     | 「確認ください。                                                                    |                                              |       |  |
| 認】が表示                                          | 示された場合は、 記載され                                                                      | た内容に従い、ご対応ください。                                                             |                                              |       |  |
|                                                |                                                                                    |                                                                             |                                              |       |  |
| 1. クラ                                          | イアントの各種ソ                                                                           | フトのバージョン確認                                                                  |                                              |       |  |
|                                                |                                                                                    |                                                                             |                                              |       |  |
| クライアントの各種ソフトのバージョンが動作検証済の組み合わせかを確認した結果は次の通りです。 |                                                                                    |                                                                             |                                              |       |  |
| クライアン                                          | パリ合種ソフトのハーショ                                                                       | ンパ 頭川 F1米61/月の 市17 ビル "どり                                                   | 産品ないに作用木はハベリ通グにする                            |       |  |
| クライアン<br>この端末                                  | マトの各種ソフトのパーショ<br>マで使用している各種ソフ                                                      | ンが動けれた10,400元の日17とがでし<br>フトのバージョン                                           |                                              |       |  |
| ッライアン<br>この端末                                  | レージョー マントロントロントーショー たで使用している各種ンプ                                                   | フト <b>のバージョン</b><br>バージョン                                                   | 確認結果                                         | ]     |  |
| クライアン<br>この端末                                  | クトの各種シントのパーショ<br>まで使用している各種ソン<br>OS                                                | フトのバージョン<br>パージョン<br>Windows 10                                             | 確認結果<br>【OK】                                 |       |  |
| ッライアン<br>この端末                                  | PFの各種シンFのパーショ<br>まで使用している各種ン:<br>OS<br>Microsoft Edge                              | フトのバージョン<br>バージョン<br>Windows 10<br>119.0.2151.97                            | 確認結果<br>【OK】<br>【OK】                         | -     |  |
| 2ライアン<br>この端末                                  | アドの各種シンドのパーショ<br>をで使用している各種ン:<br>OS<br>Microsoft Edge<br>Google Chrome             | フトのバージョン<br>バージョン<br>Windows 10<br>119.0.2151.97<br>119.0.6045.200          | 確認結果<br>【OK】<br>【OK】<br>【OK】                 | -     |  |
| 2ライアン<br>この端末                                  | PFの各種シンFのパーショ<br>で使用している各種ン:<br>OS<br>Microsoft Edge<br>Google Chrome<br>電子入札補助アプリ | フトのバージョン<br>バージョン<br>Windows 10<br>119.0.2151.97<br>119.0.6045.200<br>1.3.0 | 確認結果<br>【OK】<br>【OK】<br>【OK】<br>【OK】<br>【OK】 |       |  |

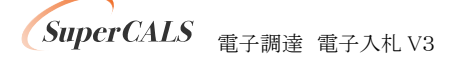

## 3.3. 事前検証ツール実行結果の確認

#### ① クライアントの各種ソフトのバージョン確認

お使いのパソコン環境の情報が表示されます。以下、表示例です。

| . クライアントの各種ソフトのバージョン確認<br>ライアントの各種ソフトのバージョンが動作検証済の組み合わせかを確認した結果は次の通りです。<br>の端末で使用している各種ソフトのバージョン   |                |                |       |  |  |
|----------------------------------------------------------------------------------------------------|----------------|----------------|-------|--|--|
|                                                                                                    |                | バージョン          | 確認結果  |  |  |
|                                                                                                    | OS             | Windows 10     | [OK]  |  |  |
|                                                                                                    | Microsoft Edge | 119.0.2151.97  | [OK]  |  |  |
|                                                                                                    | Google Chrome  | 119.0.6045.200 | [OK]  |  |  |
|                                                                                                    | 電子入札補助アプリ      | 1.3.0          | 【要確認】 |  |  |
| 电丁八礼間助アプリがV1.4.0にバージョンアップされていません。<br>補助アプリがV1.4.0にバージョンアップされていません。<br>補助アプリをV1.4.0にバージョンアップしてください。 |                |                |       |  |  |

| 項目             | 内容                                     |
|----------------|----------------------------------------|
| OS             | パソコンの OS バージョンが表示されます。                 |
|                | Windows 10、Windows 11 のいずれかをご利用ください。   |
| Microsoft Edge | Edge がインストールされている場合、バージョンが表示されます。      |
|                | 89 以降のバージョンにてご利用ください。                  |
| Google Chrome  | Chrome がインストールされている場合、バージョンが表示されます。    |
|                | 89 以降のバージョンにてご利用ください。                  |
| 電子入札補助アプリ      | 電子入札補助アプリのバージョンが表示されます。                |
|                | V1.3.0 以下の場合、V1.4.0 以降へのバージョンアップが必要です。 |
|                | 2023 年 12 月時点の最新版アプリは V1.4.0 です。       |
|                | ※V1.1.1 の場合、バージョンは V1.1.0 と表示されます。     |

※Microsoft Edge と Google Chrome の両方が『インストール未』の場合、『4. ブラウザのイン ストール』にて、いずれかをインストールしてください。

SuperCALS 電子調達 電子入札 V3

Microsoft Edge のポップアップ許可設定確認

Microsoft Edge をご利用する場合に設定が必要です。

『要確認』の場合、『5.1. Microsoft Edge の設定』に従って設定をしてください。

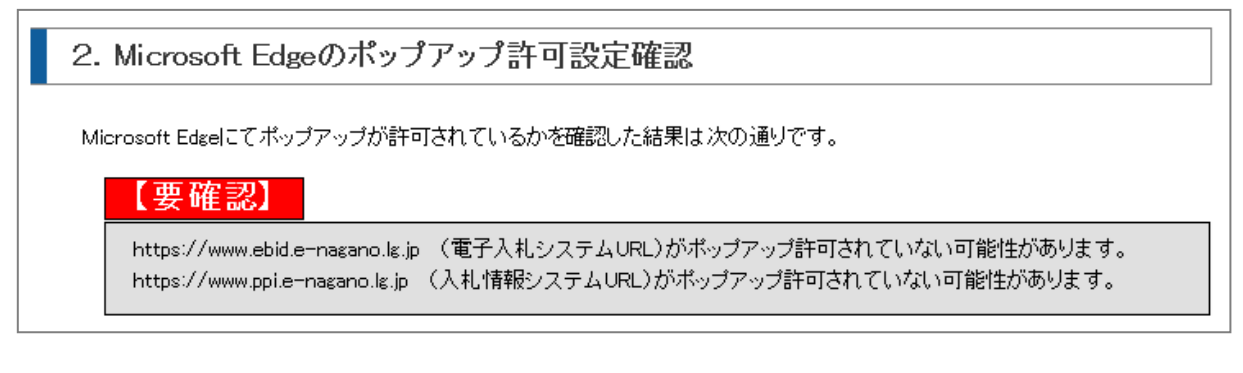

※設定情報が読み込めなかった場合、以下の【要確認】が表示されます。

表示された場合は、以降の1)~2)を実施してください。

| 【要確認】            |  |
|------------------|--|
| 設定情報が読み込めませんでした。 |  |
|                  |  |

1) Microsoft Edge で「edge://version/」にアクセスします。

|          | ٦, 🧿                     | ージョン情                                   | 報                                                                        | ×                                                                                                    | +                                                                                                    |                                                                                                    |                                                                                                    |                                                                  |      |     |                   |                  |                                                   | Ο                                                | × |
|----------|--------------------------|-----------------------------------------|--------------------------------------------------------------------------|----------------------------------------------------------------------------------------------------|----------------------------------------------------------------------------------------------------|----------------------------------------------------------------------------------------------------|----------------------------------------------------------------------------------------------------|------------------------------------------------------------------|------|-----|-------------------|------------------|---------------------------------------------------|--------------------------------------------------|---|
| <i>←</i> | $\rightarrow$            | С                                       | ଜ                                                                        | ₽ Edge                                                                                                    | edge://versi                                                                                                    | ion                                                                                                    |                                                                                                    |                                                                  |      |     |                   | ô                | Ē                                                 |                                                  |   |
| <i>†</i> | ペレーテ<br>ユーザ<br>実行可能<br>プ | Micro<br>リ<br>コマング<br>コマン<br>ロファ<br>プレコ | soft Edg<br>リビジョ<br>システ<br>avaScri<br>-ジェン<br>ッドライ<br>イルパ<br>イルパ<br>ニーショ | <ul> <li>98.0.1108</li> <li>291a4aac90</li> <li>Windows 10</li> <li>Windows 11</li> <li>Mozilla/5<br/>AppleWebK<br/>Chrome/98</li> <li>"C:¥Prograt<br/>(x86)¥Mici<br/>switches-b</li> <li>C:¥Prograt<br/>(X86)¥Mici<br/>switches-b</li> <li>C:¥Prograt<br/>(X86)¥Mici<br/>Sata¥Defa</li> <li>C:¥Prograt<br/>(X86)¥Mici<br/>Sata¥Defa</li> <li>C:¥Prograt<br/>(X86)¥Mici<br/>Sata¥Defa</li> <li>C:¥Prograt<br/>(X86)¥Mici<br/>Sata¥Defa</li> <li>C:¥Prograt<br/>(X86)¥Mici<br/>Sata¥Defa</li> <li>C:¥Prograt<br/>(X86)¥Mici<br/>Sata¥Defa</li> <li>C:¥Prograt<br/>(X86)¥Mici<br/>Sata¥Defa</li> <li>C:¥Prograt<br/>(X86)¥Mici<br/>Sata¥Defa</li> <li>C:¥Prograt<br/>(X86)¥Mici<br/>Sata¥Defa</li> </ul> | .43 (公式ビ<br>d385e528alc<br>) Version 2<br>3.4<br>.0 (Windows<br>it/537.36 (<br>0.4758.80<br>am Files<br>rosoft¥Edge<br>gegin -fla<br>m Files<br>rosoft¥Edge<br>abg2610e<br>18022610e<br>180827158<br>180827158 | リレド)(64<br>dedOdee8d23<br>21H1 (Build<br>s NT 10・0;<br>(HTML, lii<br>Safari/53<br>se¥Applicat<br>ag-switches<br>wApplicat<br>AppData半Lo | ビット) 順<br>9c81fdad73<br>d 19043.14<br>Win64; x6<br>ke Gecko)<br>7.36 Edg/9<br>ion¥msedge<br>s-end<br>ion¥msedge<br>ocal¥Micro | ]<br>66)<br>4)<br>8.0.1108.43<br>.exe″fla<br>.exe<br>soft¥Edge¥L | lser | プロフ | で<br>© 202<br>アイノ | Micro<br>2 Micro | rosoft<br>licrosoft (<br>soft Corp<br>righ<br>ス』を | Edge<br>Corporatio<br>poration. A<br>ts reserved | n |

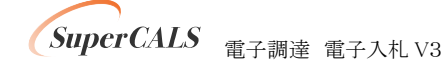

Copyright 2011–2023 FUJITSU Japan LIMITED. FUJITSU CONFIDENTIAL. 2) 表示された「プロファイル パス」の内容を以下に入力して「check」ボタンをクリックします。

◆設定ファイルの場所指定◆
 Microsoft Edgeの設定ファイルの場所は自動で判断しています。
 設定ファイルの場所が読み込めていない(デフォルトから変更した)場合は設定ファイルの場所を指定してください。
 Microsoft Edgeで「edge://version/」にアクセスします。
 2 表示された[ゴロファイル パス: □¥Users¥
 ★AppData¥Local¥Microsoft¥Edge¥User Data¥Default

結果が『要確認』の場合、『5.1. Microsoft Edge の設定』に従って設定をしてください。

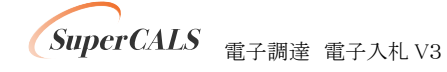

③ Google Chrome のポップアップ許可設定確認

Google Chrome をご利用する場合に設定が必要です。

『要確認』の場合、『5.2. Chrome の設定』に従って設定をしてください。

 3. Google Chromeのポップアップ許可設定確認
 Google Chromelこてボップアップが許可されているかを確認した結果は次の通りです。
 (要確認)
 https://www.ebid.e-magano.lg.jp (電子入札システムURL)がボップアップ許可されていない可能性があります。 https://www.ppi.e-magano.lg.jp (入札情報システムURL)がボップアップ許可されていない可能性があります。

※設定情報が読み込めなかった場合、以下の【要確認】が表示されます。

表示された場合は、以降の1)~2)を実施してください。

| 【要確認】            |
|------------------|
| 設定情報が読み込めませんでした。 |
|                  |

1)Google Chrome で「chrome://version/」にアクセスします。

| 🦁 バージョン情報                                                                 | × +                                                                                                    |                                              |                          |                                            | × |
|---------------------------------------------------------------------------|----------------------------------------------------------------------------------------------------|----------------------------------------------|--------------------------|--------------------------------------------|---|
| $\leftrightarrow$ $\rightarrow$ C $\odot$ Chron                           | ne   chrome://version                                                                                                    | Ē                                            | ☆                        |                                            | : |
| Google Chrome:<br>変更履歴:<br>OS:<br>JavaScript:<br>ユーザー エージェント:<br>コマンドライン: | 97.0.4692.99 (Official Build) (64 ビット) (cohort:<br>Stable)<br>d74Uda257583289dbebd2eb37e8668928fac5ead-refs/branch-<br>heads/46920{#1461}<br>Windows 10 Version 21H1 (Build 19043.1466)<br>V8 9.7.106.19<br>Mozilla/5.0 (Windows NT 10.0; Win64; x64)<br>AppleWebKit/537.36 (KHTML, like Gecko) Chrome/97.0.4<br>Safari/537.36 | <mark> o</mark> chro<br>Copyright 2<br>イルパス』 | ome<br>2022 Goo<br>right | Google LLC<br>gle LLC. All<br>is reserved. |   |
| 実行ファ <del>イ</del> ルのバス、<br>プロフィール パス:<br>パリエーション:                         | flag-switches-beginflag-switches-endorigin-tri<br>disabled-features=CaptureHandle<br>C:¥Program Files¥Google¥Chrome¥APplTCatTon¥Chrome¥User<br>Data¥Profile 2<br>f475deB0-37/beoSa<br>313957be-ca7d8d80<br>d091df45-ca7d8d80                                                                                                   |                                              |                          |                                            | Ŧ |

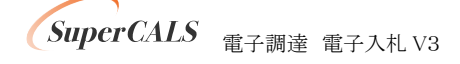

Copyright 2011–2023 FUJITSU Japan LIMITED. FUJITSU CONFIDENTIAL. 2)表示された「プロファイル パス」の内容を以下に入力して「check」ボタンをクリックします。

| ◆設定ファイルの場所指定◆                                                                                        |  |  |  |  |
|----------------------------------------------------------------------------------------------------|--|--|--|--|
| Google Chromeの設定ファイルの場所は自動で判断しています。                                                                  |  |  |  |  |
| 設定ファイルの場所が読み込めていない(デフォルトから変更した)場合は設定ファイルの場所を指定してください。                                                |  |  |  |  |
| ① Google Chromeで「chrome://version/」にアクセスします。                                                         |  |  |  |  |
| ② 表示された「ブロフィール バス」の内容を以下に入力して「check」ボタンをクリックします。                                                     |  |  |  |  |
| プロフィール バス: C:¥Users¥ <b>=======</b> ¥AppData¥Local¥Google¥Chrome¥User Data¥Profile 2  × <u>check</u> |  |  |  |  |

結果が『要確認』の場合、『5.2. Chrome の設定』に従って設定をしてください。

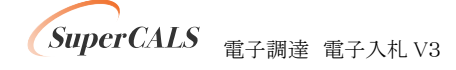

④ 電子入札補助アプリ 許可 URL 設定確認

電子入札補助アプリのバージョンが V1.2.0 以前の場合、『対象外』となります。

『6. 電子入札補助アプリのバージョンアップ』に従ってバージョンアップをしてください。

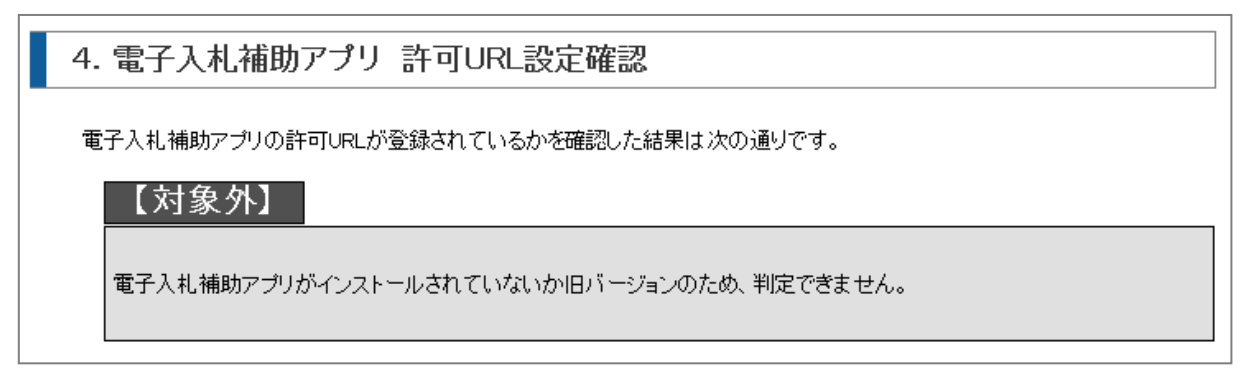

電子入札補助アプリのバージョンが V1.4.0 以降で許可 URL 設定がされていない場合、『要確認』となります。

『7. 電子入札補助アプリの設定』に従って許可 URL の設定をしてください。

| 4. 電子入札補助アプリ 許可URL設定確認                                                 |                                                                       |  |  |  |  |  |
|------------------------------------------------------------------------|-----------------------------------------------------------------------|--|--|--|--|--|
| 電子入札補助アプリの許可URLが登録されているかを確認した結果は次の通りです。                                |                                                                       |  |  |  |  |  |
| 【要確認】                                                                  |                                                                       |  |  |  |  |  |
| https://www.ebid.e-nagano.lg.jp (<br>https://www.ebid.e-nagano.lg.jp を | 検証サイトURL)が許可URLリストに正しく設定されていない可能性があります。<br>電子入札補助アプリの許可URLIに設定してください。 |  |  |  |  |  |

#### 3.4. 事前検証ツール実行の再実行

ソフトウェアのインストールや設定を実施した後に、事前検証ツールを再実行し『OK』となる事を 確認します。

事前検証ツールを再実行する場合、再度『3.1. 事前検証ツールの実行』を行うか、事前検証ツー ル右上の『再読み込み』ボタンをクリックします。

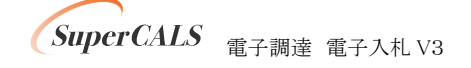

# 4. ブラウザのインストール

電子調達システムで利用するブラウザをインストールします。

既に Microsoft Edge 又は Google Chrome がインストールされている(『OK』と表示された)場合、 本章はスキップしてください。

#### 4.1. Microsoft Edge のインストール

以下のサイトより Microsoft Edge のインストーラーをダウンロードし、実行してください。 https://www.microsoft.com/ja-jp/edge

インストール完了後に、事前検証ツールを再実行し、『1. クライアントの各種ソフトのバージョン確認』の『Microsoft Edge』の確認結果が『OK』となっていることを確認してください。

#### 4.2. Google Chrome のインストール

以下のサイトより Google Chrome のインストーラーをダウンロードし、実行してください。 https://www.google.com/intl/ja\_jp/chrome/

インストール完了後に、事前検証ツールを再実行し、『1. クライアントの各種ソフトのバージョン確認』の『Google Chrome』の確認結果が『OK』となっていることを確認してください。

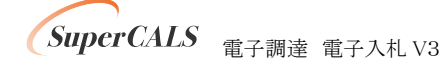

# 5. ブラウザの設定

電子調達システムで利用するブラウザの設定を行います。 利用するブラウザ(Edge 又は Google Chrome)に対して実施ください。

#### 5.1. Microsoft Edge の設定

#### (1) キャッシュクリア

Microsoft Edge のウインドウ右上の『×』ボタンのすぐ下にある『…』をクリックし、表示されたメニューの『設定』をクリックします。

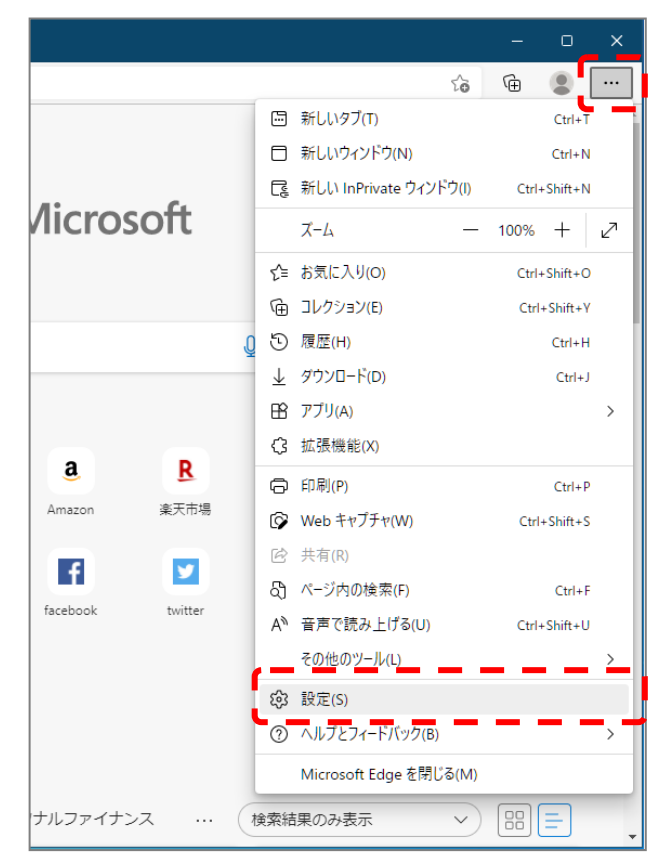

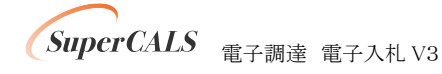

Copyright 2011–2023 FUJITSU Japan LIMITED. FUJITSU CONFIDENTIAL. ② 画面左側のメニューにある『プライバシー、検索、サービス』をクリックし、表示された画面の『閲覧データをクリア』にある『クリアするデータの選択』ボタンをクリックします。

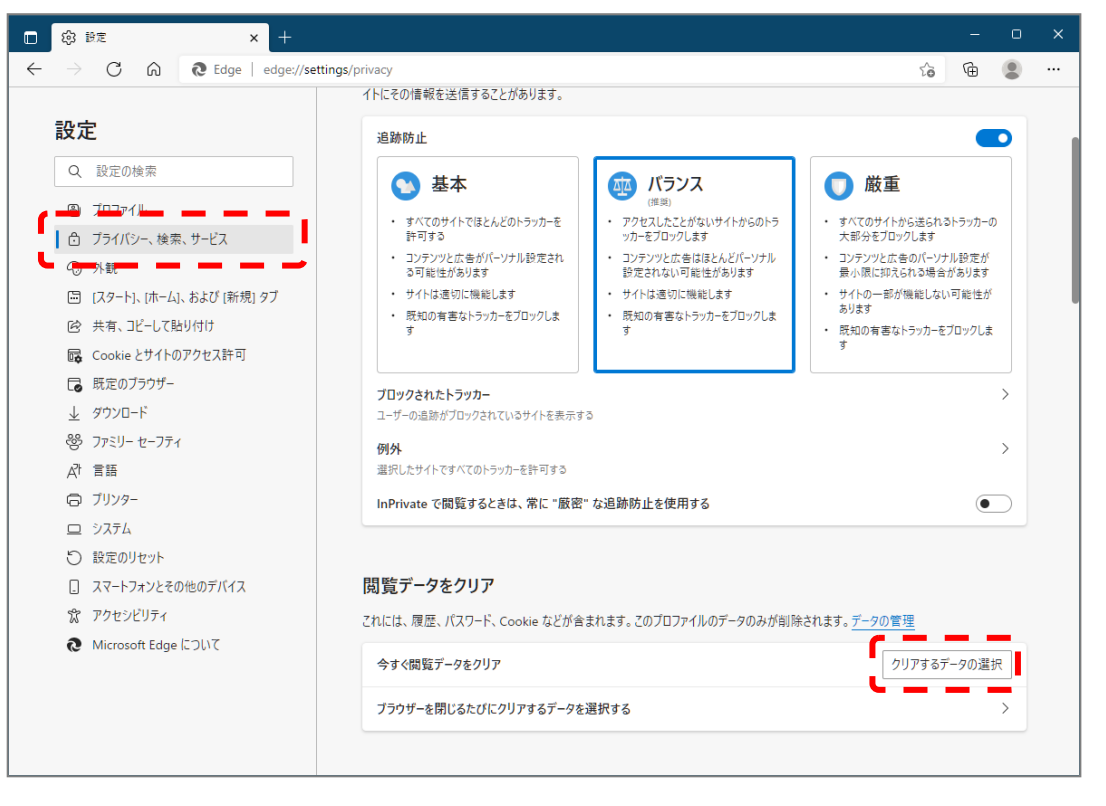

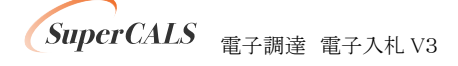

③ 時間の範囲は『すべての期間』を選択し、『Cookie およびその他サイトデータ』と『キャッシュされた画像とファイル』のチェックボックスにチェック図をし、『今すぐクリア』ボタンをクリックします。

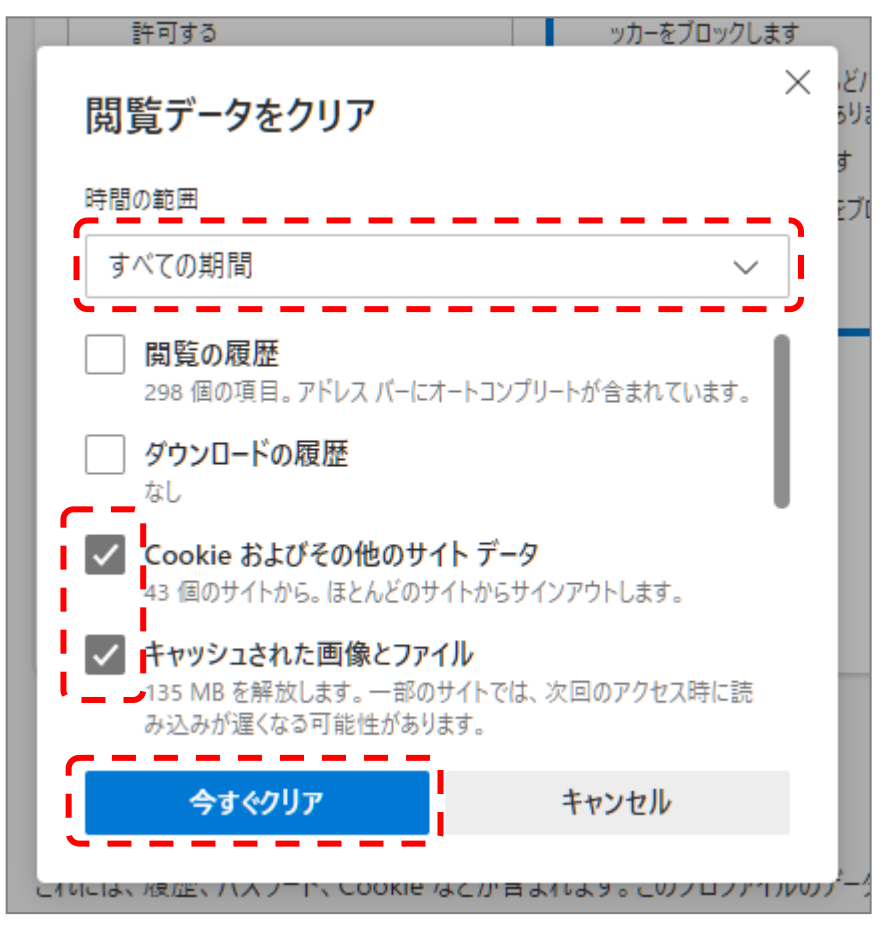

以上でキャッシュクリアは完了です。続けて、ポップアップ許可登録を実施ください。

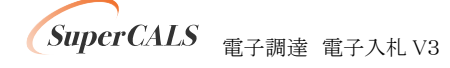

## (2) ポップアップ許可登録

① Microsoft Edge のウインドウ右上の『×』ボタンのすぐ下にある『…』をクリックし、表示さ れたメニューの『設定』をクリックします。

|                             |    |                        |       | 0        | × |
|-----------------------------|----|------------------------|-------|----------|---|
|                             |    | 20                     | Ē     |          |   |
|                             |    | 新しいタブ(T)               |       | Ctrl+T   |   |
|                             |    | 新しいウィンドウ(N)            |       | Ctrl+N   |   |
| A*                          | Ę  | 新しい InPrivate ウィンドウ(I) | Ctrl- | +Shift+N |   |
| licrosoπ                    |    | Х-Ц —                  | 100%  | +        | 2 |
|                             | £≞ | お気に入り(O)               | Ctrl  | +Shift+O |   |
|                             | Ē  | コレクション(E)              | Ctrl  | +Shift+Y |   |
| (                           | 0  | 履歴(H)                  |       | Ctrl+H   |   |
|                             | ⊥  | ダウンロード(D)              |       | Ctrl+J   |   |
|                             | B  | アプリ(A)                 |       |          | > |
| a D                         | 3  | 拡張機能(X)                |       |          |   |
|                             | Ø  | 印刷(P)                  |       | Ctrl+P   |   |
| Amazon 余大巾場                 | Ø  | Web キャプチャ(W)           | Ctrl  | +Shift+S |   |
|                             | Ē  | 共有(R)                  |       |          |   |
| facebook twitter            | බ  | ペ−ジ内の検索(F)             |       | Ctrl+F   |   |
|                             | A» | 音声で読み上げる(U)            | Ctrl- | +Shift+U |   |
|                             | r= | その他のツール(L)             |       | -        | 2 |
|                             | ŝ  | 設定(S)                  | _     |          |   |
|                             | ?  | ヘルプとフィードバック(B)         |       |          | > |
| Microsoft Edge を閉じる(M)      |    |                        |       |          |   |
| ナルファイナンス … 検索結果のみ表示 > 問 = 、 |    |                        |       |          |   |

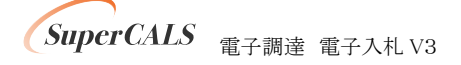

 ② 画面左側のメニューにある『Cookie とサイトのアクセス許可』をクリックし、表示された画面の『ポップアップとリダイレクト』をクリックします。

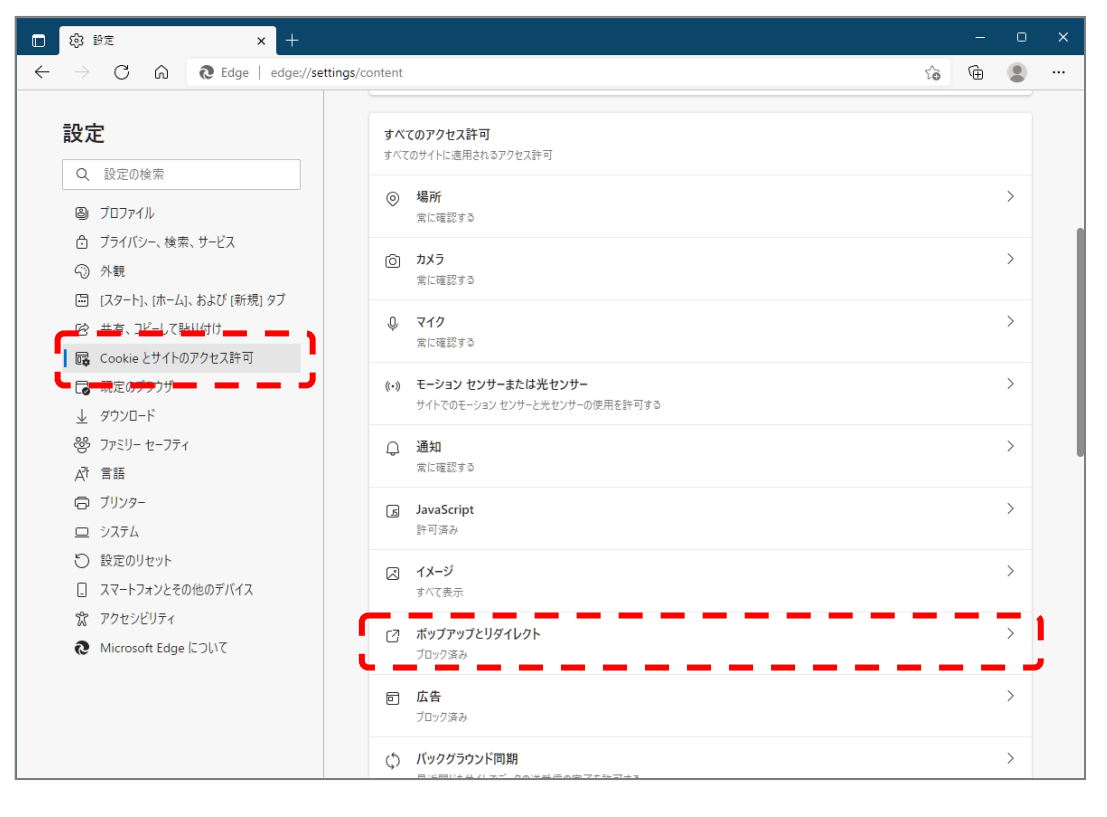

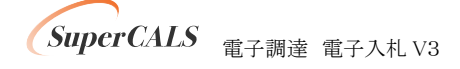

③『許可』の右にある『追加』をクリックします。

| (中) 新生                         | × +             |              |                            |    | -  | ο  | × |
|--------------------------------|-----------------|--------------|----------------------------|----|----|----|---|
| $\leftarrow$ $\rightarrow$ C Q | € Edge   edge:/ | /settings/co | ontent/popups              | τô | Ē  | ٢  |   |
| 設定                             |                 | ÷            | サイトのアクセス許可 / ポップアップとリダイレクト |    |    |    |   |
| <ul><li></li></ul>             |                 |              | ブロック (推奨)                  |    |    | D  |   |
| プライバシー、*                       | 食索、サービス         |              |                            |    |    |    |   |
| ∽ 外観                           |                 |              | プロック                       |    | 追加 | bp |   |
| 🖾 [スタート]、[ホー                   | -ム]、および [新規] タブ |              | 活前されたサイトはありません。            |    |    |    |   |
| 12 共有、コピーし                     | て貼り付け           |              |                            |    | _  |    |   |
| 📴 Cookie とサイ                   | トのアクセス許可        |              |                            |    |    |    |   |
| 🕞 既定のプラウサ                      | f               |              | 許可                         |    |    |    |   |
| <u>↓</u> ダウンロード                |                 |              | 追加されたサイトはありません             |    |    |    |   |
| 参 ファミリー セーフ                    | 71              |              |                            |    |    |    |   |
|                                |                 |              |                            |    |    |    |   |

④ 画面の『サイト』に以下の表のURLを入力します。入力は1URLずつ行い、入力が完了したら『追加』ボタンをクリックします。2URLの登録が必要なため、計2回実施してください。

| サイトの追加                            | ×      |
|-----------------------------------|--------|
| サイト<br>https://www.ep-bid.superca | als.jp |
| 追加                                | キャンセル  |
| 許可                                |        |

| No | URL                             | 説明       |
|----|---------------------------------|----------|
| 1  | https://www.ebid.e-nagano.lg.jp | 電子入札システム |
| 2  | https://www.ppi.e-nagano.lg.jp  | 入札情報システム |

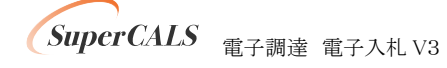

⑤ 入力した 2 つの URL が許可一覧に追加されていることを確認します。

| 許可 |                                 | 追加 |
|----|---------------------------------|----|
| C  | https://www.ebid.e-nagano.lg.jp |    |
| D  | https://www.ppi.e-nagano.lg.jp  |    |

以上でポップアップ許可登録は完了です。

最後に、事前検証ツールを再実行し、『2. Microsoft Edge のポップアップ許可設定確認』が 『OK』となったことを確認してください。

| 2. Microsoft Edgeのポップアップ許可設定確認                  |  |
|-------------------------------------------------|--|
| Microsoft Edgelこてボップアップが許可されているかを確認した結果は次の通りです。 |  |
|                                                 |  |

以上で Microsoft Edge の設定は完了です。

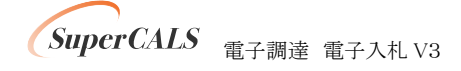

### 5.2. Google Chrome の設定

#### (1) キャッシュクリア

Google Chrome のウインドウ右上の『×』ボタンのすぐ下にある『…』をクリックし、表示されたメニューの『その他ツール』にマウスを合わせ、表示されるサブメニューの『閲覧履歴を削除…』をクリックします。

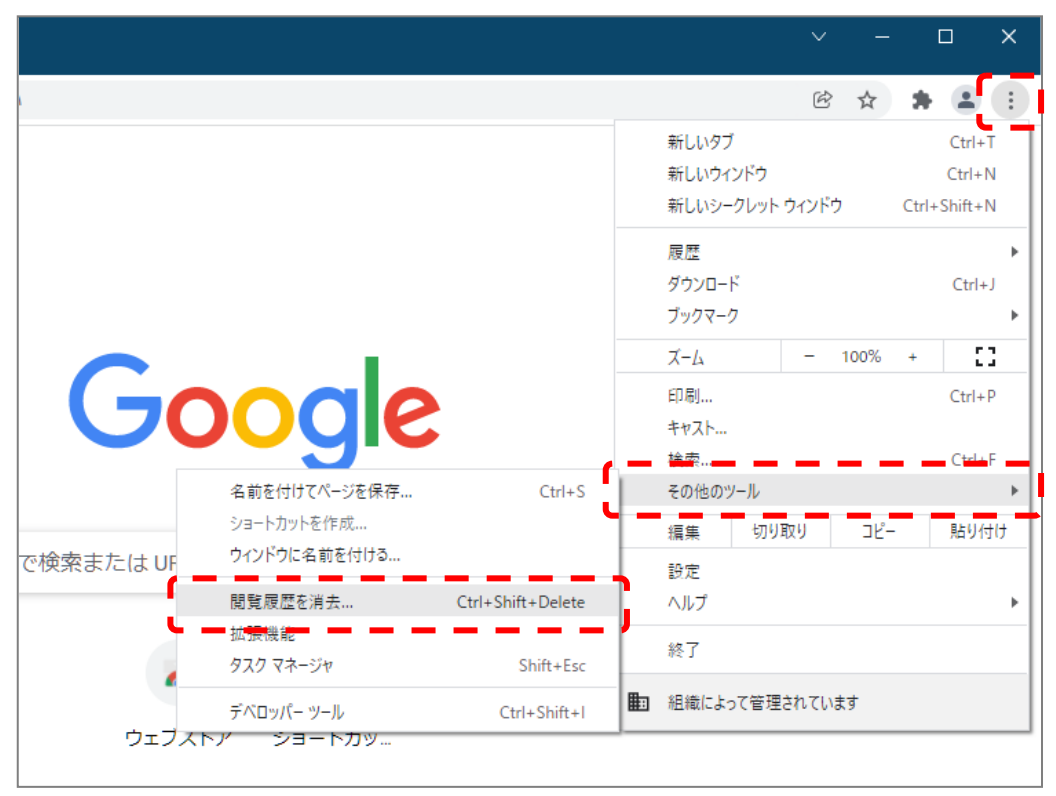

SuperCALS 電子調達 電子入札 V3

② 期間は『全期間』を選択し、『Cookie とその他サイトデータ』と『キャッシュされた画像とファ イル』のチェックボックスにチェック☑をし、『データを削除』ボタンをクリックします。

| 閲覧履歴データの削除                                                                                        |                        |
|---------------------------------------------------------------------------------------------------|------------------------|
| 基本設定                                                                                              | 詳細設定                   |
| 期間 全期間 ▼                                                                                          |                        |
| □ 閲覧履歴<br>検索ボックスなどの履歴を削除します                                                                       |                        |
| Cookie と他のサイトデータ<br>ほとんどのサイトからログアウトします                                                            | 0                      |
| <ul> <li>キャッシュされた画像とファイル</li> <li>✓ 1.2 MB を解放します。サイトによっては</li> <li>がこれまでより遅くなる可能性がありま</li> </ul> | t、次回アクセスする際に読み込み<br>す。 |
|                                                                                                   | キャンセル データを削除           |

以上でキャッシュクリアは完了です。続けて、ポップアップ許可登録を実施ください。

## (2) ポップアップ許可登録

Google Chrome のウインドウ右上の『×』ボタンのすぐ下にある『…』をクリックし、表示されたメニューの『設定』をクリックします。

|                                                   | ∨ – □ X                                                         |
|---------------------------------------------------|-----------------------------------------------------------------|
|                                                   | 🖻 🖈 🖨 🗄                                                         |
|                                                   | 新しいタブ Ctrl+T<br>新しいウインドウ Ctrl+N<br>新しいシークレット ウインドウ Ctrl+Shift+N |
|                                                   | 履歴 ►<br>ダウンロード Ctrl+J<br>ブックマーク ►                               |
|                                                   | Х-Ц - 100% + <b>[]</b>                                          |
|                                                   | 印刷 Ctrl+P<br>キャスト                                               |
|                                                   | 検索… Ctrl+F<br>その他のツール ▶                                         |
|                                                   | 編集 切り取り コピー 貼り付け                                                |
| ほたは URL を入力 ・ ・ ・ ・ ・ ・ ・ ・ ・ ・ ・ ・ ・ ・ ・ ・ ・ ・ ・ | 設定<br>へルプ                                                       |
| +                                                 | 終了                                                              |
|                                                   | 1 組織によって管理されています                                                |
| ウェブストア ショートカッ                                     |                                                                 |

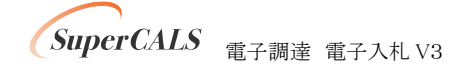

② 画面左側のメニューにある『プライバシーとセキュリティ』をクリックし、表示された画面の 『サイトの設定』をクリックします。

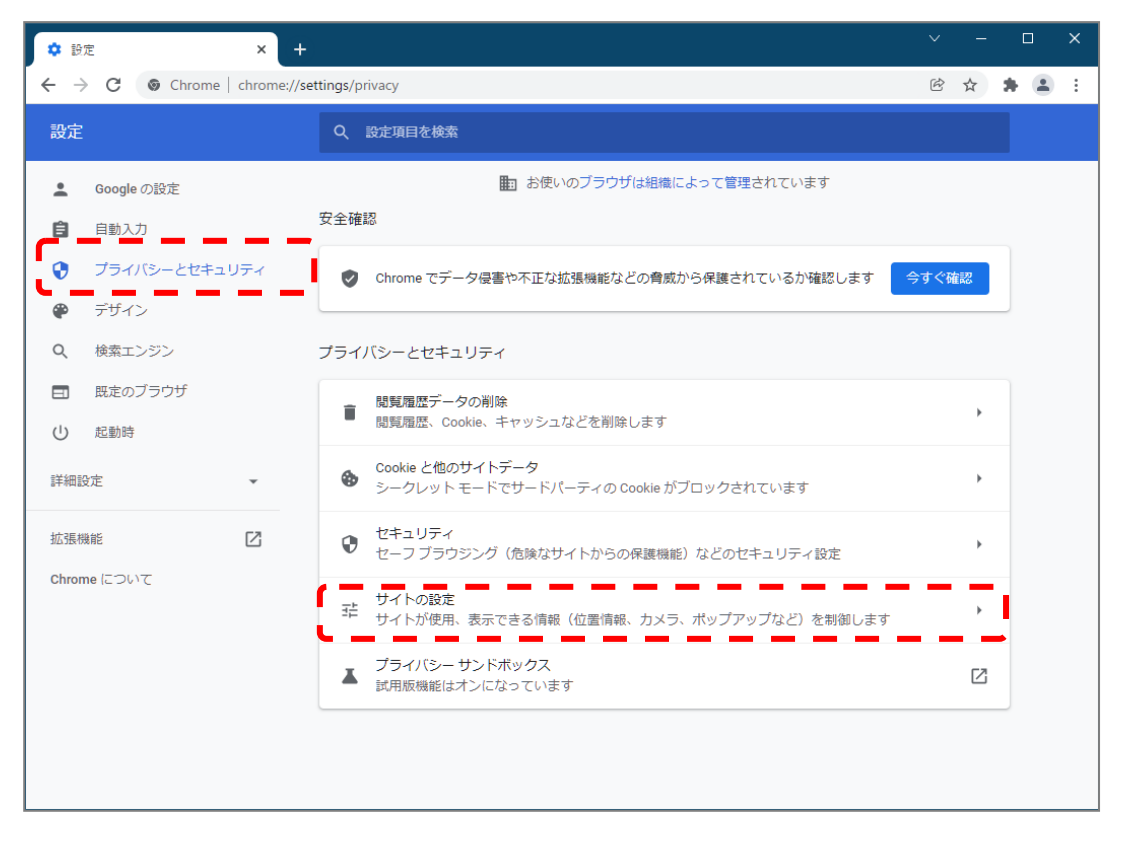

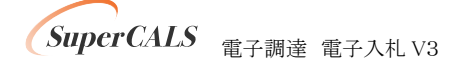

③ 表示された画面の下部にある『ポップアップとリダイレクト』をクリックします。

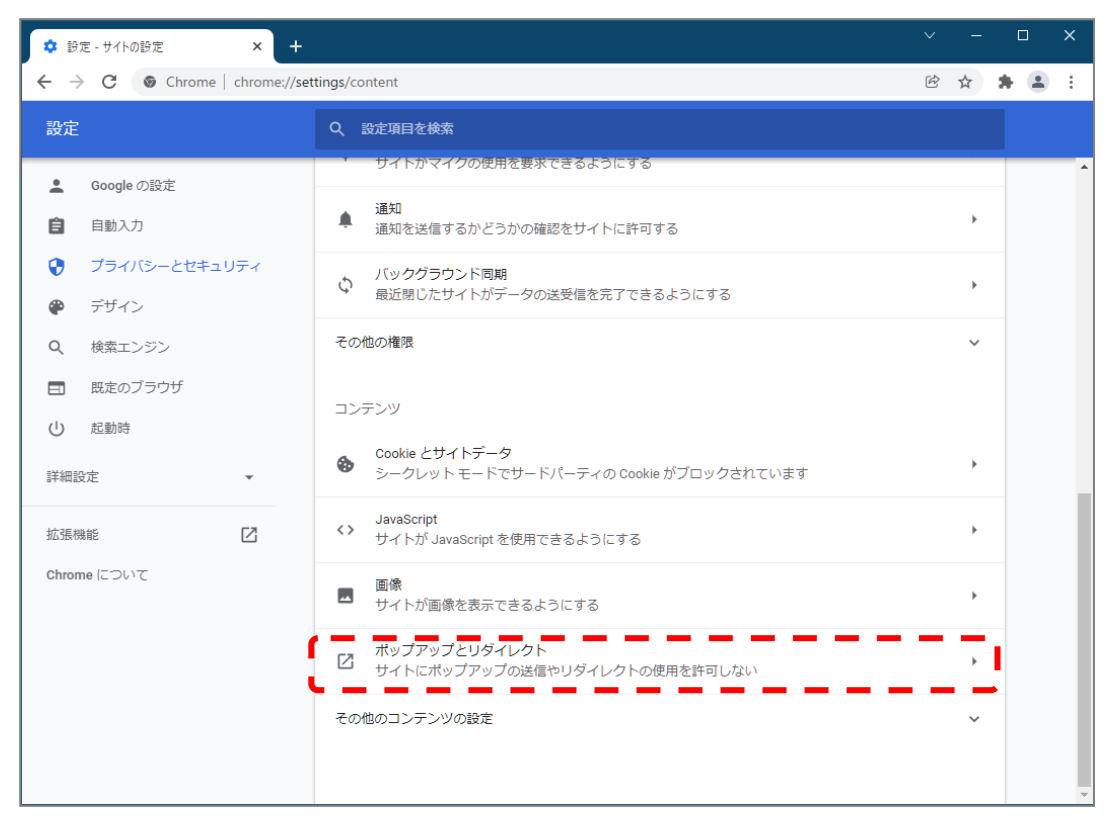

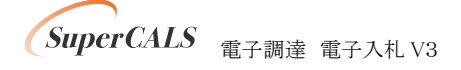

④ 『ポップアップの送信やリダイレクトの使用を許可するサイト』の右にある『追加』をクリックします。

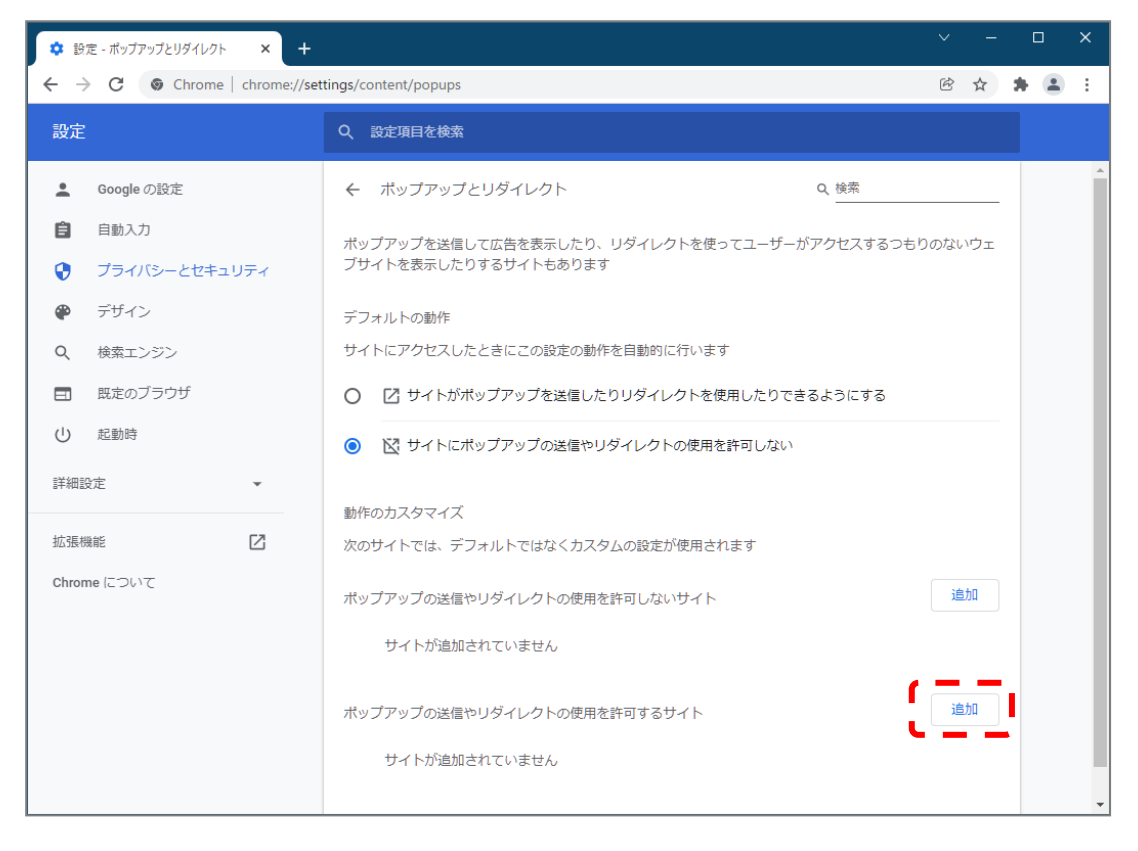

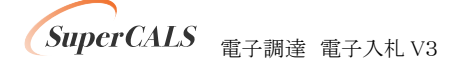

⑤ 画面の『サイト』に以下の表のURLを入力します。入力は1URLずつ行い、入力が完了したら『追加』ボタンをクリックします。4URLの登録が必要なため、計4回実施してください。

| サイトにアクセスしたときにこの設定の              | )動作を自動的に行います |
|---------------------------------|--------------|
| サイトの追加                          |              |
| サイト                             |              |
| https://www.ep-bid.supercals.jp |              |
|                                 |              |
|                                 |              |
|                                 | キャンセル 追加     |
|                                 |              |

| No | URL                             | 説明       |
|----|---------------------------------|----------|
| 1  | https://www.ebid.e-nagano.lg.jp | 電子入札システム |
| 2  | https://www.ppi.e-nagano.lgjp   | 入札情報システム |

⑥ 入力した 2 つの URL が許可一覧に追加されていることを確認します。

| ポップアップの送信やリダイレクトの使用を許可するサイト |                                 |   | 追加 |
|-----------------------------|---------------------------------|---|----|
| 0                           | https://www.ebid.e-nagano.lg.jp | • | :  |
| 0                           | https://www.ppi.e-nagano.lg.jp  | • | :  |

以上でポップアップ許可登録は完了です。

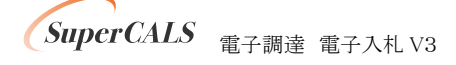

最後に、事前検証ツールを再実行し、『3. Google Chrome のポップアップ許可設定確認』が 『OK』となったことを確認してください。

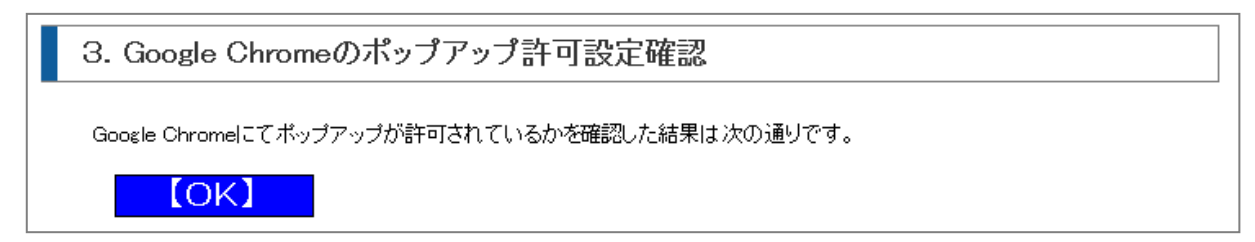

以上で Google Chrome の設定は完了です。

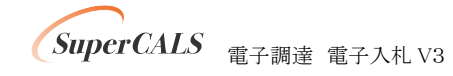

# 6. 電子入札補助アプリのバージョンアップ

電子入札補助アプリのバージョンアップを行います。

既に V1.4.0 以降のバージョンがインストールされている場合、本章はスキップしてください。

電子入札補助アプリは、ご利用されている民間認証局より入手してください。 連絡先等は以下の「コアシステム対応認証局お問い合わせ先一覧」をご確認ください。 ・一般財団法人日本建設情報総合センター「コアシステム対応認証局お問い合わせ先一覧」

https://www.cals.jacic.or.jp/coreconso/inadvance/agencylist.html

入手後は、アプリ付属の手順書に沿ってバージョンアップ作業を実施ください。

バージョンアップ完了後に、事前検証ツールを再実行し、『1. クライアントの各種ソフトのバージョン確認』の『電子入札補助アプリ』のバージョンが V1.4.0 以降となっていることを確認してください。

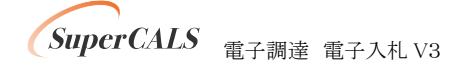

## 7. 電子入札補助アプリの設定

電子入札補助アプリの許可 URL リストの設定を行います。 許可 URL は事前チェックツールで『要確認』となった URL を追加登録します。

- ① 電子入札補助アプリを起動します。以下操作は起動方法の一例です。
  - 例) Windows マークをクリックし、『すべてのアプリ』をクリックします。

表示されたアプリケーション一覧から『電子入札補助アプリ』をクリックします。

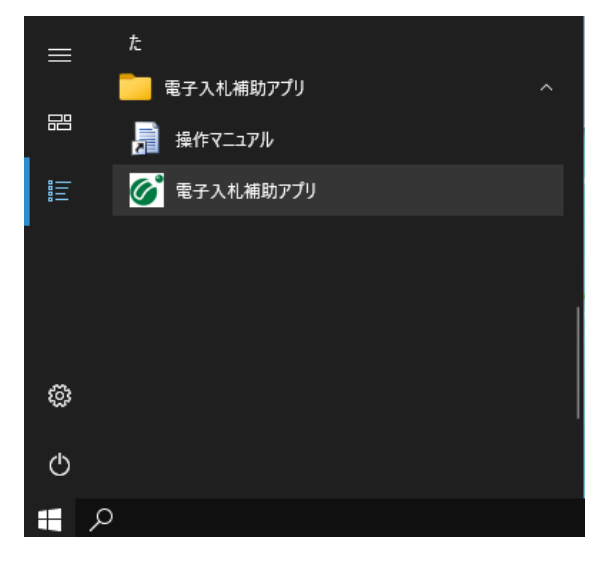

② 右下のタスクトレイの電子入札補助アプリアイコンを右クリックし、電子入札補助アプリのメニ ユーを表示させ、『許可 URL リスト登録』をクリックします。

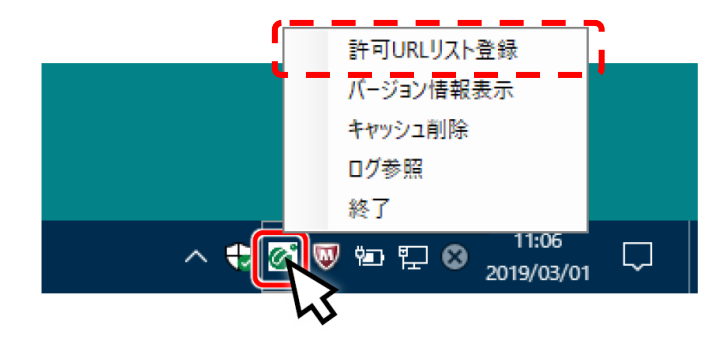

SuperCALS 電子調達 電子入札 V3

③ 『許可 URL リスト登録』画面の中央にあるテキスト入力エリアに URL を入力します。 入力は 1URL ずつ行い、入力が完了したら『追加』ボタンをクリックします。

| 許可URLリスト登録   | × |
|--------------|---|
| 許可されたサイトのURL |   |
|              |   |
|              |   |
|              |   |
|              |   |
|              |   |
|              |   |
|              |   |
| ( <u></u>    |   |
|              |   |
|              |   |
|              |   |

以下、表の1つの URL 追加が必要です。

事前検証ツールで『要確認』と表示された URL を追加してください。

| No                   |                                                                                                    | URL | 説明       |  |
|----------------------|----------------------------------------------------------------------------------------------------|-----|----------|--|
| 1                    | https://www.ebid.e-nagano.lg.jp                                                                                          |     | 電子入札システム |  |
|                      |                                                                                                    |     |          |  |
| 【要確認】                |                                                                                                    |     |          |  |
| https://<br>https:// | /www.ebid.e-nagano.lg.jp (検証サイトURL)が許可URLリストに正しく設定されていない可能性があります。<br>/www.ebid.e-nagano.lg.jp を電子入札補助アプリの許可URLに設定してください。 |     |          |  |

例) 許可 URL に登録されていない場合の事前検証ツールの表示

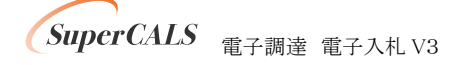

④ 計1つの URL が一覧に表示されていることを確認します。
 問題なければ設定の保存のために、右上の『×』ボタンをクリックします。

| 許可URLリスト登録                                      | × |
|-------------------------------------------------|---|
| 許可されたサイトのURL<br>https://www.ebid.e-nagano.lg.jp |   |
| [<br>追加                                         |   |
| 肖J 除                                            |   |

⑤ 『はい(Y)』をクリックし、設定を保存します。

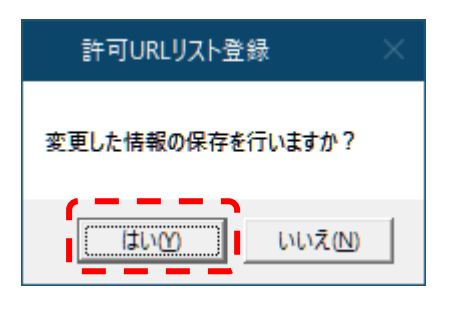

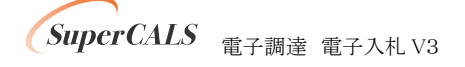

⑥『OK』をクリックし、設定を完了します。

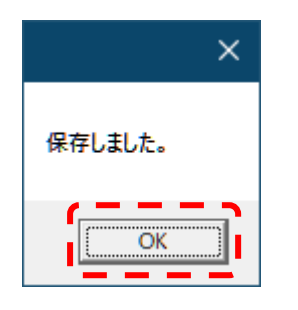

最後に、事前検証ツールを再実行し、『4. 電子入札補助アプリ 許可 URL 設定確認』が『OK』 となったことを確認してください。

4. 電子入札補助アプリ 許可URL設定確認 電子入札補助アプリの許可URLが登録されているかを確認した結果は次の通りです。 [OK]

以上で電子入札補助アプリの設定は完了です。

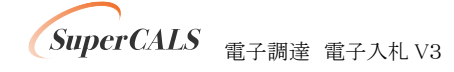